## LINE アプリをパソコンに挿入してスマホと同期する

スタートをクリッックする→「すべてのアプリ」の『>』をクリックする→【すべてのアプリ】ダイアログが開 くので『Microsoft Store』をクリックする

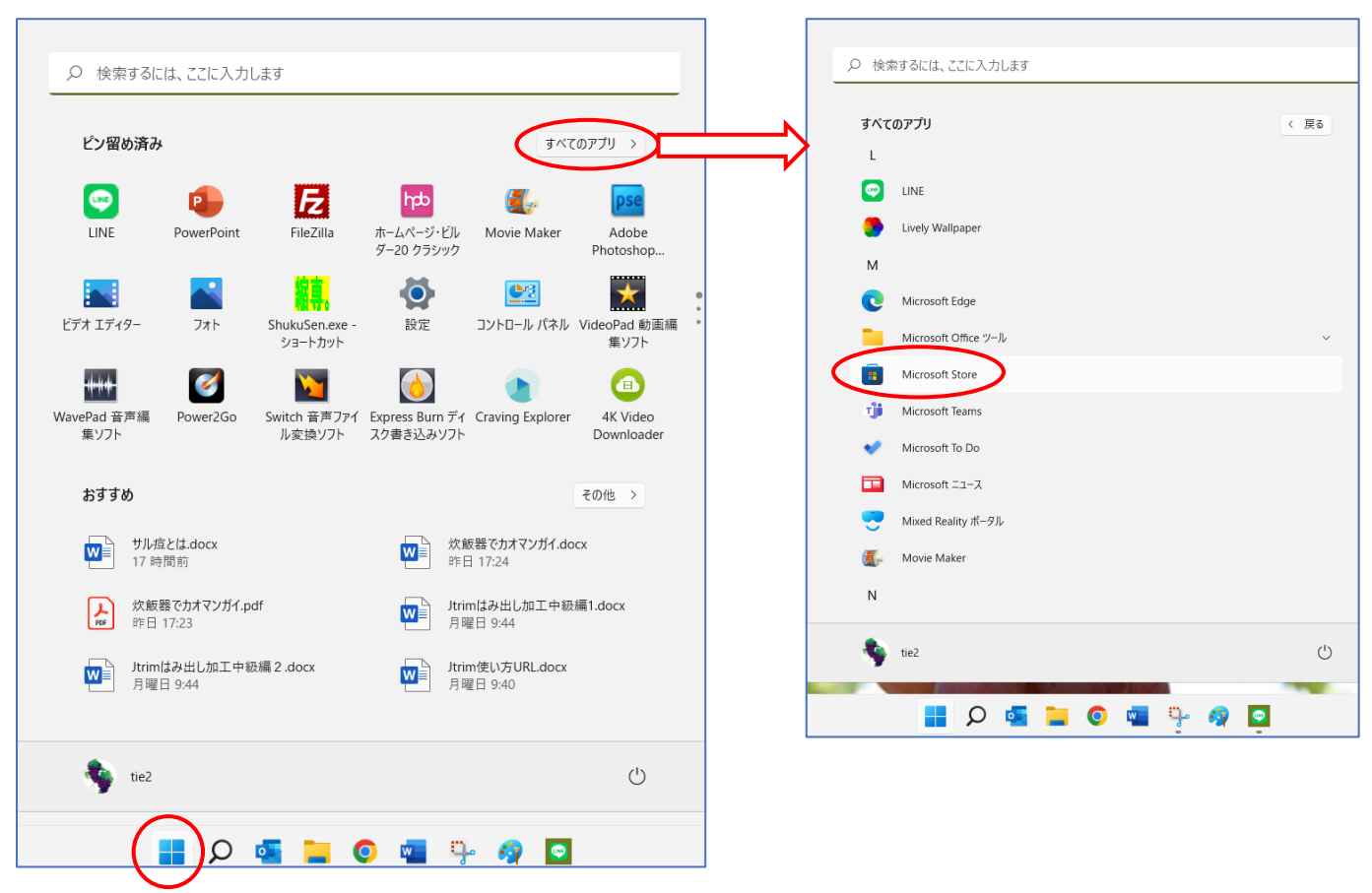

【Microsoft Store】ダイアログが開くので「トップ無料アプリ」から『LINE』をクリックする

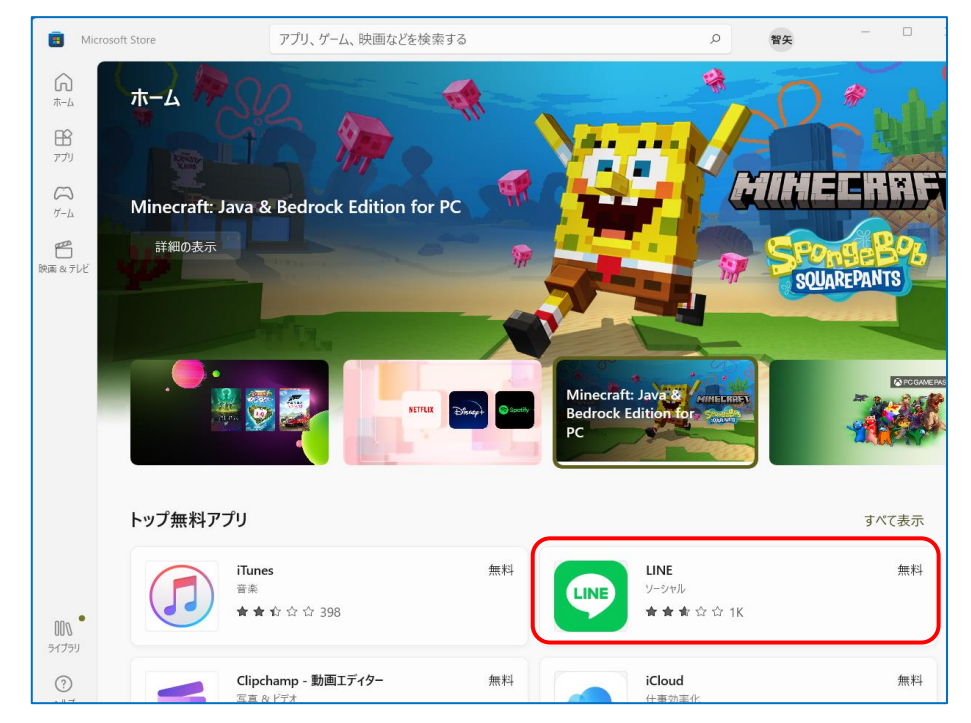

登録方法: ①QR コードを使う②アドレスとパスワード入力③電話番号とパスワード入力<br/>一番簡単なのは①の QR コードを使うものです。詳しくは下の URL で確認ください。<br/>https://www.youtube.com/watch?v=qsZc8ds 47g

スマホの『LINE』をタップする→『ホーム』をタップして<mark>『友達追加』</mark>ボタンをタップして『QR コード』をタ ップする。

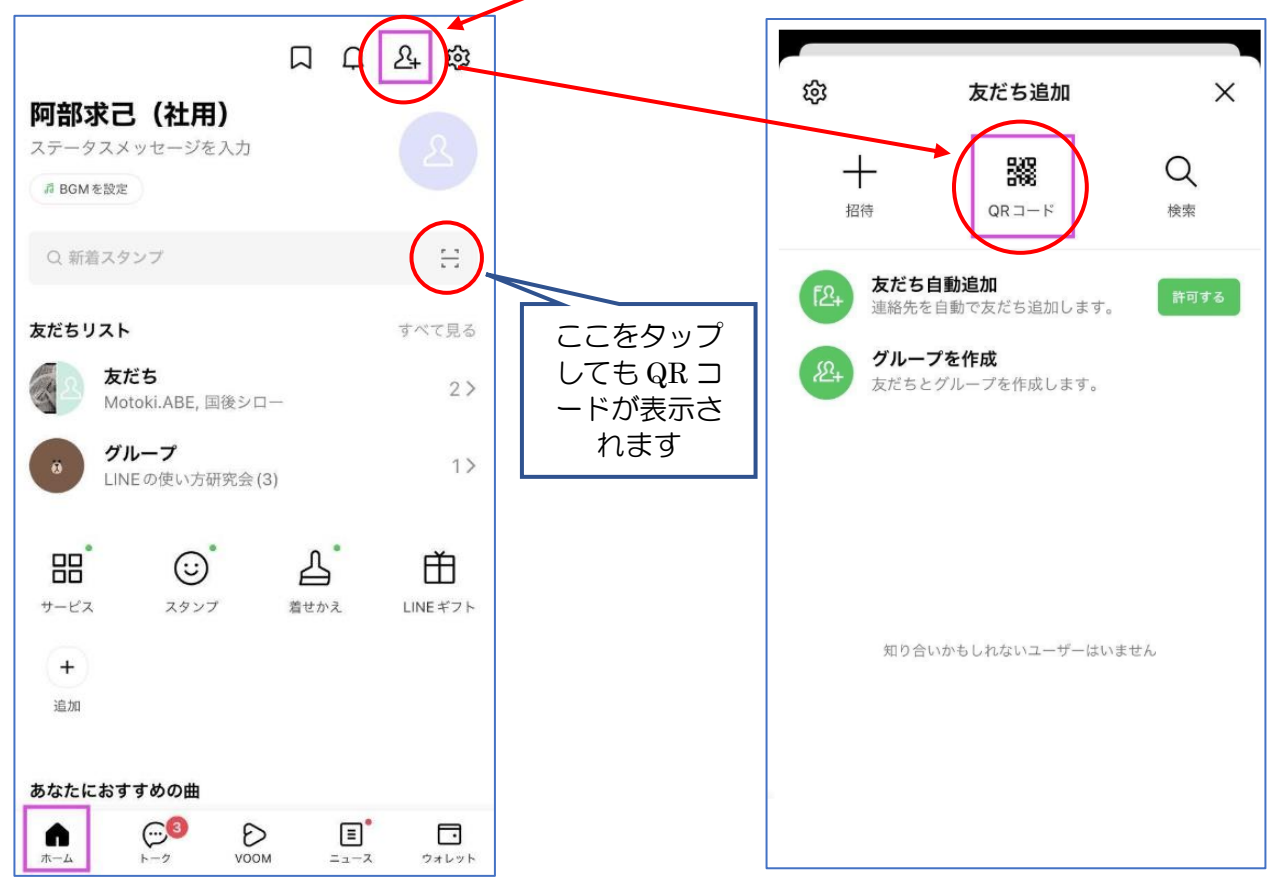

QR コード読み取り画面が表示される→パソコンの QR コードに、スマホの読み取り部分を合わせる。 【QR コードログイン】画面が表示される→『ログイン』をクリックします。

|                                    | QR コードログイン                                                                                                    | × |
|------------------------------------|----------------------------------------------------------------------------------------------------|---|
| RRコードをスキャンして友だち追加などの機能を<br>別用できます。 | <image/> <section-header><section-header><section-header><section-header><text><text><text><text></text></text></text></text></section-header></section-header></section-header></section-header> |   |

| パソコン版 LINE に数字 4 桁の認証コードが表示されます。                |                                                    |                                                                                                    |                                                      |
|-------------------------------------------------|----------------------------------------------------|----------------------------------------------------------------------------------------------------|------------------------------------------------------|
| 「本人確認」画面に4桁の認証コードを入力して『本人確認』をクリ                 |                                                    | 本人確認                                                                                                    | ×                                                    |
| ックします。                                          |                                                    |                                                                                                    |                                                      |
| ※初回のみ本人確認のための画面です                               | PC版、iPad版LINE、またはその<br>LINEサービス以外(他のユーザー<br>さい。第三者 | D他LINEサービスのログイン画面に<br>人確認ボタンを押してください。<br>ログインをしない場合は、<br>間じる。ボタンを押してください<br>など)から認証番号が送られてきた<br>こよって不正にログインされる可能 | こ表示された認証番号を入力し、本<br>、<br>に場合は、絶対に入力しないでくだ<br>性があります。 |
|                                                 | 4960                                               |                                                                                                    | 8                                                    |
|                                                 |                                                    | 本人確認                                                                                                    |                                                      |
| <ul> <li></li></ul>                             |                                                    |                                                                                                    |                                                      |
| 4960 HEBDATY                                    | 1                                                  | 2                                                                                                    | 3<br>Def                                             |
| ャン版UNEで検索<br>のCRコードアイコン<br>このCRコードをス<br>してください。 | 4<br>6ні                                           | 5<br>JKL                                                                                                    | 6                                                    |
| <b>キャンセル</b><br>メールアドレスでC                       | 7<br>PQRS                                          | 8<br>TUV                                                                                                    | 9<br>wxyz                                            |
|                                                 |                                                    | 0                                                                                                    | $\langle \times \rangle$                             |

パソコンディスプレイに、アプリが表示されて、スマホと同期される。

ログイン方法・言語など設定します→『設定』ボタンをクリックします→『設定』をクリックして『自動ログイン』にチェックを入れておく。

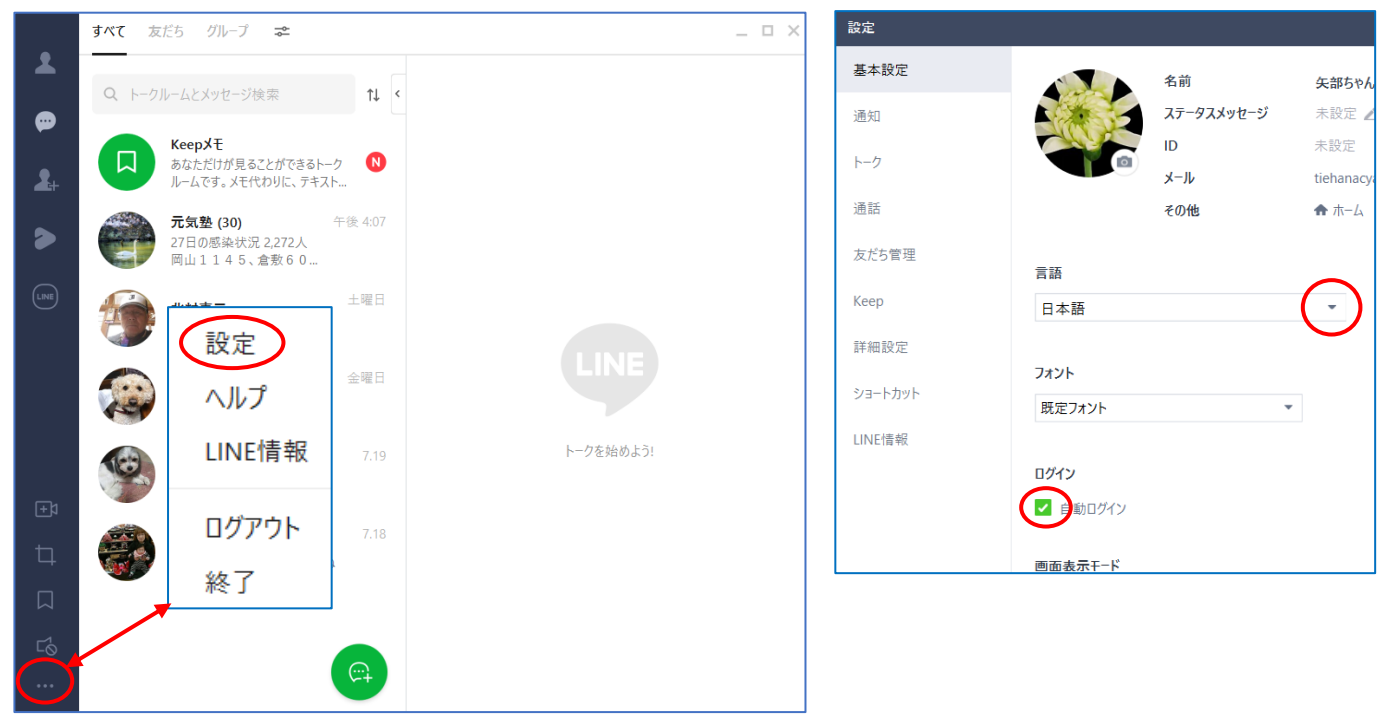

## "注意"

※ビデオ通話ができます。ライブ配信も出来ます。

※画像やファイル転送は1GBまで可能です

※スマホ版と同期は出来ますが、バックアップや復元は出来ません。パスワードの再設定もできません。